## 8.9 HRMS Step by Step Guide Entering Leave and Adjusting Leave Balances (MON) – Time Collection Module

**Overview** This guide provides instruction on entering leave taken by monthly employees, making adjustments to leave balances reflected in the system, and/or to enter existing balances for state classified employees who have transferred or reinstated from other state agencies or departments.

*Note:* The screen shots used in this guide may not be representative of your access.

| CREATE A BATCH                                                                                                    | 1                                                                                                    |                                                               |                                                                |                     |                                      |          |
|----------------------------------------------------------------------------------------------------|----------------------------------------------------------------------------------------------------|---------------------------------------------------------------|----------------------------------------------------------------|---------------------|--------------------------------------|----------|
| 1. Navigate to the                                                                                                    | Colorado                                                                                                    |                                                               |                                                                | HR89TEST T PPL Home | Add to Favorites                     | Sign out |
| Batch Header page                                                                                                    | Menu 🖃                                                                                                    |                                                               |                                                                |                     |                                      |          |
| □ Time Collection                                                                                                    | Search:                                                                                                    | Main Menu > Ime Collection ><br>Batches<br>Time Entry Batches |                                                                |                     |                                      |          |
| <ul> <li>Batches</li> <li>Batch Header</li> </ul>                                                                                                    | <ul> <li>Recruiting</li> <li>Workforce Administration</li> <li>Compensation</li> <li>Time Collection</li> </ul>                                                                                                    | Batch Header<br>Batch Header - testing trace                  | EE Data - Current Appointment<br>EE Data - Current Appointment | EE Data - Expire    | pired Appointment<br>red Appointment |          |
|                                                                                                    | Hatches     Batch Header     Batch Header     EE Data - Current     Appointment     EE Data - Expired     Appointment     EE Data - Expired     Appointment     EE Data - Expired     Appointment     EE Data - Expired     Appointment     Data - Expired     Data - Expired | EE Data - One Time Payment<br>EE Data - One Time Payment      | EE Data - Entered in Batch<br>EE Data - Entered in Batch       |                     |                                      |          |
| 2. Header Control<br>page displays                                                                                                    | Header Co                                                                                                    | ntrol                                                         |                                                                |                     |                                      |          |
| Click Add a New Value                                                                                                    | <u> </u>                                                                                                    | ting Value 👔 Add a Nev                                        | Value                                                          |                     |                                      |          |
| Enter Pay Group of<br>"MON"                                                                                                    | Pay Group: MO<br>Batch ID: AD                                                                                                    | ОN Q                                                          |                                                                |                     |                                      |          |
| Enter Batch ID – a<br>Batch ID must consist<br>of a three alpha                                                                                                    | Add                                                                                                    |                                                               |                                                                |                     |                                      |          |
| and/or alpha-numeric<br>code                                                                                                    | Find an Existin                                                                                                    | <u>q Value</u>   Add a New Valu                               | Je                                                             |                     |                                      |          |
| Note: You must use<br>different Batch IDs to<br>create multiple<br>batches in the same<br>pay group and the<br>same pay period.<br>You may reuse Batch<br>IDs from pay period<br>to pay period |                                                                                                    |                                                               |                                                                |                     |                                      |          |
| □ Click Add                                                                                                    |                                                                                                    |                                                               |                                                                |                     |                                      |          |

- 3. Batch Header page displays
  - Enter Description that uniquely identifies the batch (optional)
  - Batch Status of
     Open will default –
     leave as is

□ Click 🗟 Save

#### ENTER LEAVE OR ADJUSTMENT INFORMATION

- 4. Without cancelling out of the Batch Header page, navigate to the EE Data-Current Appointment or EE Data-Expired Appointment page
  - Using the left-hand navigation menu, click EE Data-Current Appointment or EE Data-Expired Appointment

|                                                                                                    | CU                                                                                                    | University of Colora                                                                                            | do                                                                                                    | Batc          | h ID: A              | ND1                                                            |
|----------------------------------------------------------------------------------------------------|----------------------------------------------------------------------------------------------------|----------------------------------------------------------------------------------------------------|----------------------------------------------------------------------------------------------------|---------------|----------------------|----------------------------------------------------------------|
| Pay Group:                                                                                                    | MON                                                                                                    | Monthly Employee                                                                                                |                                                                                                    | Batc          | h Source: 🛛 🤇        | ) Online                                                       |
| Pay End Date                                                                                                    | e: 11/30/2006                                                                                                    | i                                                                                                    |                                                                                                    |               |                      |                                                                |
| Created By:                                                                                                    | T803599                                                                                                    |                                                                                                    |                                                                                                    |               |                      |                                                                |
|                                                                                                    | Description:                                                                                                    |                                                                                                    | Batch Totals                                                                                                    | 6             |                      |                                                                |
| 51000 AD                                                                                                    |                                                                                                    |                                                                                                    | EE Count:                                                                                                    | 0             | Pay Amt              | \$0.00                                                         |
| 🗌 One Tim                                                                                                    | e Payment Only                                                                                                    | ?                                                                                                    | Addi Amt:                                                                                                    | \$0.00        | Hours:               | 0.00                                                           |
| Batch Status                                                                                                    | 5                                                                                                    |                                                                                                    | Approved Te                                                                                                    | otals         |                      |                                                                |
| ⊙ Open                                                                                                    | elled .                                                                                                    | Approved                                                                                                    | EE Count:                                                                                                    | 0             | Pay Amt              | \$0.00                                                         |
| ORead                                                                                                    |                                                                                                    | Processed                                                                                                    | Addi Amt:                                                                                                    | \$0.00        | Hours:               | 0.00                                                           |
|                                                                                                    |                                                                                                    |                                                                                                    |                                                                                                    |               |                      |                                                                |
|                                                                                                    |                                                                                                    |                                                                                                    |                                                                                                    |               |                      |                                                                |
| opleSoft.                                                                                                    |                                                                                                    |                                                                                                    |                                                                                                    | Н             | R86PFLAC T. PPL Home | Workist Add to Fevorites                                       |
| opleSoft.                                                                                                    | Man.Manu - Ime.Golection -                                                                                                    |                                                                                                    | _                                                                                                    |               | R89FRAC T PPL Hone   | Workist Add to Fevorites                                       |
| opleSoft.                                                                                                    | Man Maru - Tine Soliecton -<br>Batches<br>Tine Entry Batches<br>Tine Entry Batcheser<br>Batch Header<br>Batch Header                                                 | ce The second second second second second second second second second second second second second second second | E Data - Current Appointment<br>E Data - Qurrent Appointment                                                                      | <u>.</u><br>1 | ROSPPAC I PPL Home   | Mondat Add to Encortes                                         |
| opleSoft.                                                                                                    | Man Meru > Tine Collection ><br>Batches<br>Time Entry Batches<br>Batch Header<br>Batch Header - testing tra<br>EEE Data - One Time Payme<br>EE Data - One Time Payme | ce                                                                                                    | E Data - Current Appointme<br>E Data - Current Apportment<br>E Data - Entered in Batch<br>E Data - Entered in Batch               | nt.           | RESIPRAC T PPL Home  | Workist Add to Favorites                                       |
| opleSoft.<br>ontes s ing re Administration esation oldection hes tch Header Data - Expired pointment Data - Expired pointment Data - Expired pointm | Mon Menu > Time Collection >                                                                                                    | ce<br>winent<br>rit                                                                                             | <u>E Data - Current Appointme</u><br>E Data - Current Apportment<br><u>E Data - Entered in Batch</u><br>E Data - Entered in Batch | H<br>UL       | ROSPFAC T. PPL. Hone | Worldst Add to Favorites<br>Ired Appointment<br>el Appointment |

#### 5. EE Data search page displays

- □ Enter Paygroup
- □ Enter Batch ID
- Enter EmpIID and/or Department and any other search categories

Search

# 6. Time Entry Data page displays

- Enter applicable Earnings Code
- □ Enter Hours
- a) Enter <u>leave hours</u> <u>taken</u> as a positive #
- b) Enter <u>leave</u> <u>balance</u> <u>adjustments</u> as either a positive # (increase accrual balance) or negative # (decrease accrual balance)
- To add additional earnings code(s), click +

Click

or to access other employees in your department for time entry

#### EE Data - Current Appointment

Enter any information you have and click Search. Leave fields blank for a list of all values.

| +             |                       |                            |                       |                 |                     |                                |                        |           |                         |           |     |
|---------------|-----------------------|----------------------------|-----------------------|-----------------|---------------------|--------------------------------|------------------------|-----------|-------------------------|-----------|-----|
| 1             | VAC Q<br>SCK Q        | VACATION<br>SICK LEAVE     | 16.00                 |                 |                     |                                |                        | <br>Q     |                         | +         |     |
| 1             | <u>*Earnings</u>      |                            | Hours                 | Addi Amt        | 0                   | <u>Customiz</u><br>erride Rate | <u>e   Find</u>   Viev | / All   🛅 | First 🚺 1<br>Pay Amount | -2 of 2 🕨 | Las |
| Rate          | : \$                  | 32.23                      | P                     | osition:        | 00508127            | Sick: 1                        | 40.63 Vac              | ation:    | 91.19                   |           |     |
| Pay<br>Statu  | A Act                 | ive Jo                     | b Code:               | H6G3XN          |                     | Leave                          | Ready                  | Pro       | cessed                  |           |     |
| Empl          | ID: 10566             | 54 O Scł                   | nneider,C             | ary R.          |                     | Employee                       | TE Status<br>Cancelled | Apr       | proved                  |           |     |
| Comp<br>Pay G | pany: CU<br>Group: MC | University<br>N Monthly Er | of Colorad<br>nployee | 10<br>          | Batch ID<br>Pay End | : AD1<br>Date: 11/3            | Open<br>30/2006        |           |                         |           |     |
| 🗐 San         | ve) 🔍 Retu            | rn to Search) (∔≣          | Next in List          | ) (†≣Previou    | ıs in List)         |                                |                        |           |                         |           |     |
| Time          | Entry Data            | ٦                          |                       |                 |                     |                                |                        |           |                         |           |     |
| S             | earch                 | Clear                      | Basi                  | <u>c Search</u> | n 🖶 <u>Sa</u>       | ive Searc                      | <u>h Criteria</u>      |           |                         |           |     |
| Last          | Name:                 | begins v                   | with 🔽                | %               |                     |                                |                        |           |                         |           |     |
| Nam           | ne:                   | begins v                   | with 🔽                |                 |                     |                                |                        |           |                         |           |     |
| Emp           | Red Nb                | r: =                       | ~                     |                 |                     |                                |                        |           |                         |           |     |
| Emp           | aranena.              | begins v                   | with 🔽                | 105654          |                     |                                |                        |           |                         |           |     |
| Bato<br>Dena  | :n ID:<br>artment:    | begins                     | with 🔽                | ADT             |                     |                                | 0                      |           |                         |           |     |
| Pay           | Group:                | begins v                   | with 💌                | MON             |                     |                                |                        |           |                         |           |     |
|               |                       |                            |                       |                 |                     |                                |                        |           |                         |           |     |

🗟 Save 🔍 Return to Search 🔄 Notify

#### MARK BATCH 'READY FOR APPROVAL'

- 7. Without cancelling out of the page after saving the last employee's data, navigate to the Batch Header page
  - Using the left-hand navigation menu, click "Batch Header"
  - Change Batch
     Status to "Ready"

🗆 Cliq 🔚 Save

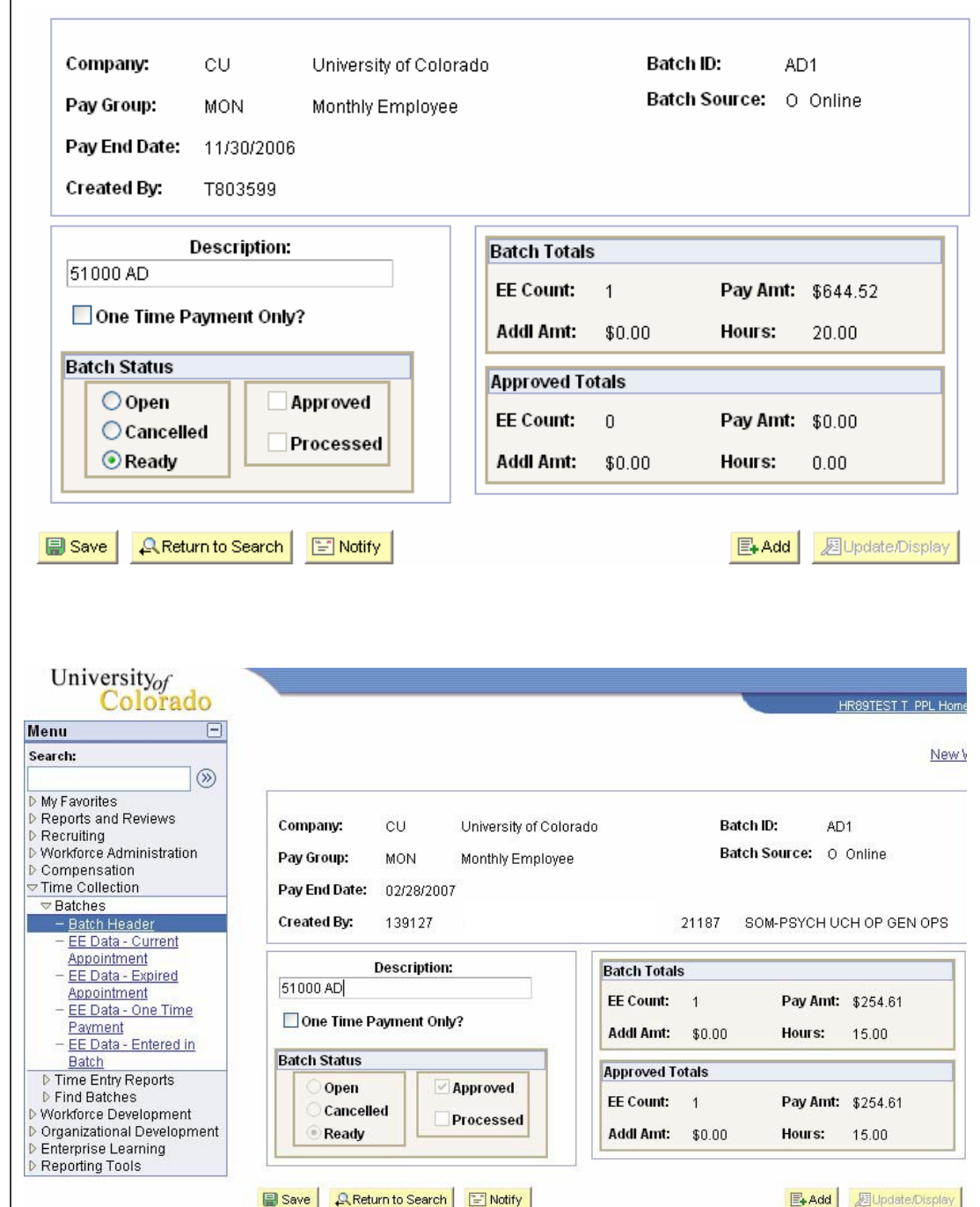

#### APPROVE THE BATCH

- 8. Without cancelling out of the Batch Header page, navigate to the Approve Time Entry/No OTP page
  - Using the left-hand navigation menu, click "Approve Time Entry/No OTP"

3/5/2007

#### 9. Time Entry Approve tab displays

- Click "View All" to view all employees included in batch
- Click the Q to the left of the employee's name to view the time entry data entered for the employee

| Tim      | e Entry App         | rove      |                                    |             |           |         |               |                       |                       |                    |
|----------|---------------------|-----------|------------------------------------|-------------|-----------|---------|---------------|-----------------------|-----------------------|--------------------|
| Co<br>Pa | mpany:<br>Iy Group: | CU<br>MON | University of Co<br>Monthly Employ | lorac<br>ee | lo        |         | Desc<br>Pay E | ription:<br>End Date: | 51000 AD<br>11/30/200 | 6                  |
| Ba       | tch ID:             | AD1       | Batch Sou                          | rce:        | Online    |         | Batch         | Status:               | Ready                 |                    |
| Ва       | itch Added E        | ∃y:       | T803599                            |             |           | Approve | ed By:        |                       |                       |                    |
|          |                     |           |                                    |             |           | Customi | ze   Fir      | <u>nd</u>   View A    | All   🛗 🛛 Fir         | st 💽 1 of 1 🕩 Last |
| TE       |                     |           | <u>Name</u>                        |             |           |         | <u>#</u>      | <u>Hours</u>          | Addi Amt              | Pay Amount         |
| Q        | Schneider           | Cary R.   |                                    |             |           |         | 0             | 20.00                 | \$0.00                | \$644.52           |
|          |                     |           |                                    |             |           |         |               |                       |                       |                    |
|          |                     |           |                                    |             |           |         |               |                       |                       |                    |
|          |                     |           |                                    |             |           |         |               |                       |                       |                    |
|          |                     |           |                                    |             |           |         |               |                       |                       |                    |
|          | Batch R             | eady To   | itals:                             | 1 1         | Employees |         | 20            | 0.00                  | \$0.00                | \$644.52           |
|          | Batch A             | pproved   | Totals:                            | 0 6         | Employees |         | (             | 0.00                  | \$0.00                | \$0.00             |

10. Employee Time Detail page displays

- Review the time entry information for accuracy
- Click to return to the Time Entry Approve tab

#### Employee Time Detail

Return to Search

🖃 Notify

릚 Save

| EmpliD       | 105654             | Schnei       | der,Cary R.     | Rcd#:         |                                      |    |                  |          |
|--------------|--------------------|--------------|-----------------|---------------|--------------------------------------|----|------------------|----------|
|              |                    |              |                 | Custon        | nize   Find   View All               | 🛅  | First 🖪 1-2 of ; | 2 🕑 Last |
| <u>Erncd</u> | <b>Description</b> | <u>Hours</u> | <u>Addi Amt</u> | Override Rate | <u>Override</u><br><u>Spdty/Acct</u> | Pa | ry Arnount       |          |
| SCK          | SICK LEAVE         | 4.00         | \$0.00          |               |                                      |    | \$128.904        | + -      |
| VAC          | VACATION           | 16.00        | \$0.00          |               |                                      |    | \$515.616        | + -      |

Return

#### **11. Time Entry Approve** page displays Time Entry Approve □ Click the "Approved Company: Description: CU University of Colorado 51000 AD By" checkbox to Pay End Date: Pay Group: MON Monthly Employee 11/30/2006 approve all entered Batch ID: Batch Status: AD1 Batch Source: Online Ready time entry records for Approved By: Batch Added By: T803599 Smith, Terri R. the batch Customize | Find | View All | 🔠 🗆 Click 🛛 Save Name <u># Hours</u> Addi Amt Pay Amount Schneider, Cary R. 0 20.00 \$0.00 □ The checkbox to the right of each employee's time entry data will now be checked on Batch Ready Totals: 1 Employees 20.00 \$0.00 □ Deselect the Batch Approved Totals: 1 Employees 20.00 \$0.00 checkbox to the right of the employee's 📄 Save Return to Search 🖃 Notify data to un-approve the time entry

## Entering Leave and Adjusting Leave Balances (MON) Complete

#### Additional Notes:

Click Save

**<u>EE Data-Current Appointment</u>**: a current appointment implies the employee status is Active and the Appointment End Date is later than the beginning date of the current pay period.

**EE Data-Expired Appointment:** the employee status is Terminated or On Leave and the Appointment End Date is prior to the beginning date of the current pay period.

**Entering data:** If you have only a few employees to enter into a batch, search by Employee ID # (EmpIID). If you search by Name, Last Name, or % Sign, you must also enter your department number. If you enter time records for multiple departments, you can enter data for only one department at a time.

Active Appointments: If there is only one active empl rcd [employee record] within your row-level security for the employee, the system will take you directly to that record. If the employee has more than one active empl rcd within your row-level security, it will display all of them, and you must select the appropriate one for which you wish to enter leave.

**SpeedType:** This field is for changing/overriding (for the current pay period only) the SpeedType(s) recorded on the position's funding distribution page.

**Override Rate:** Use this field to enter hours at a different hourly rate to be paid (for the current pay period only). Offline authorization is required for use of the override rate field.

First 🖪 1 of 1 🕩 Last

\$644.52

\$644.52

\$644.52 🔽